## **Guía Transferencias SPEI Enlazados**

**Enlazados** 

.ul 🕆 💻

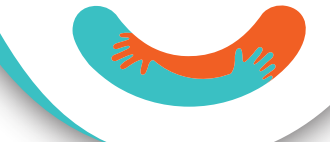

Seleccionas el menú "Operaciones"

Seleccionas la opción de "Transferencia bancaria"

2

Eliges "Agregar destinatario" para dar de alta una nueva cuenta o una cuenta de las que ya están dadas de alta

3

Llenas los datos de la cuenta para cuentas nuevas, y los datos de la transferencia para ambas

Continuar

4

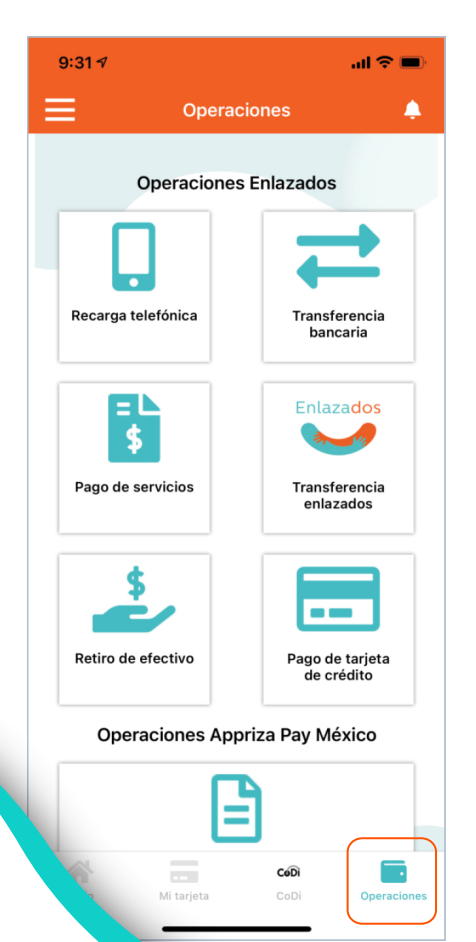

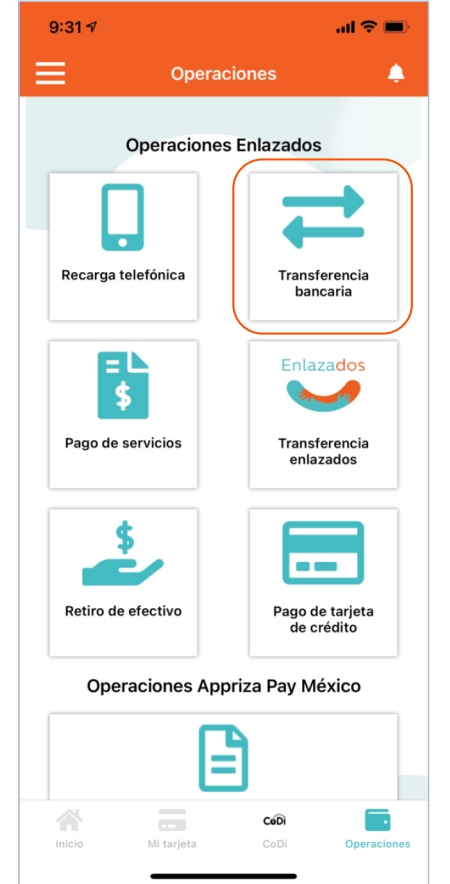

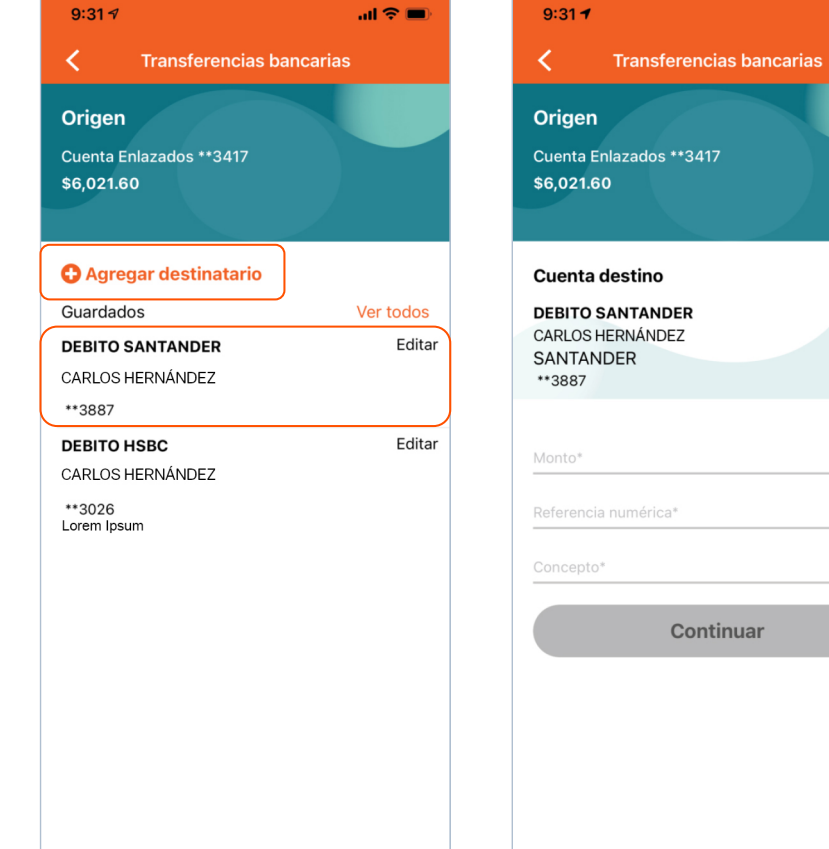

## Enlazados

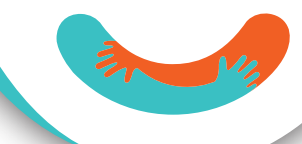

## Tocas en continuar

5

Revisas los datos de la transferencia y tocas en aceptar

6

Listo, la transferencia se ha realizado. Puedes descargar el comprobante, compartirlo o realizar más operaciones

7

Revisa tu carrete de fotografías si seleccionaste la opción de "Descargar". Ahí encontrarás tu comprobante

8

| 9:32 🕫                        | al 🗢 🗩         | 9:32 🕇    |
|-------------------------------|----------------|-----------|
| C Transference                | cias bancarias | <         |
| Origen                        |                |           |
| Cuenta Enlazados **347        | 17             | Operacio  |
| \$6,021.60                    |                | Cuenta d  |
|                               |                | Beneficia |
| Cuenta destino                |                | Cuenta o  |
| DEBITO SANTANDER              |                | Monto     |
| CARLOS HERNANDEZ<br>SANTANDER |                | Reference |
| **3887                        |                | Concept   |
|                               |                |           |
| \$10.00                       |                |           |
| 123                           |                |           |
| PRUEBA                        |                |           |
|                               |                |           |
| Continuar                     |                |           |
|                               |                |           |
|                               |                |           |
|                               |                |           |
|                               |                |           |
|                               |                |           |
|                               |                |           |

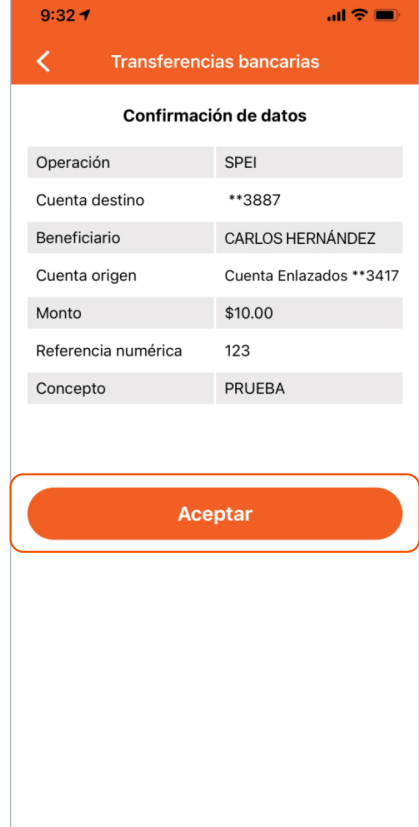

| 9:32 🕫                                                                                                    | al 🗢 🗩                  |  |  |
|----------------------------------------------------------------------------------------------------|-------------------------|--|--|
| Transferencias bancarias                                                                                                    |                         |  |  |
| Enlaz                                                                                                    | ados                    |  |  |
| i <b>Transferencia en curso!</b><br>Puedes consultar el status de tu transferencia en<br><u>www.banxico.org.mx/cep</u>                                                                                   |                         |  |  |
| Operación                                                                                                    | SPEI                    |  |  |
| Folio de operación                                                                                                    | FT21216BPPXG            |  |  |
| Cuenta destino                                                                                                    | **3887                  |  |  |
| Banco destino                                                                                                    | SANTANDER               |  |  |
| Beneficiario                                                                                                    | CARLOS HERNÁNDEZ        |  |  |
| Cuenta origen                                                                                                    | Cuenta Enlazados **3417 |  |  |
| Monto                                                                                                    | \$10.00 MXN             |  |  |
| Concepto                                                                                                    | PRUEBA                  |  |  |
| Referencia                                                                                                    | 123                     |  |  |
| Hora de operación                                                                                                    | 9:32:08                 |  |  |
| Fecha de operación                                                                                                    | 04-08-2021              |  |  |
| Banco Ve por Más, S.A., Institución de Banca Múltiple,<br>Grupo Financiero Ve por Más.<br>Paseo de la Reforma 243, Piso 20, Col. Cuauhtémoc, C.P.<br>06500, CDMX.<br>Teléfono 800 ENLAZA2 (800 365 2922) |                         |  |  |
| Descargar Comp                                                                                                    | artir Operaciones       |  |  |
| Aceptar                                                                                                    |                         |  |  |

Enlazados ¡Transferencia en curso! Puedes consultar el status de tu transferencia en www.banxico.org.mx/cep SPEI Operación Folio de operación FT21216BPPXG \*\*3887 Cuenta destino Banco destino SANTANDER Beneficiario CARLOS HERNÁNDEZ Cuenta origen Cuenta Enlazados \*\*3417 \$10.00 MXN Monto Concepto PRUEBA Referencia 123 Hora de operación 09:32:08 Fecha de operación 04-08-2021 Banco Ve por Más, S.A., Institución de Banca Múltiple, Banco ve por Mas, S.A., Institucion de Banca Multiple, Grupo Financiero Ve por Más. Paseo de la Reforma 243, Piso 20, Col. Cuauhtémoc, C.P. 06500, CDMX. Teléfono 800 ENLAZA2 (800 365 2922)